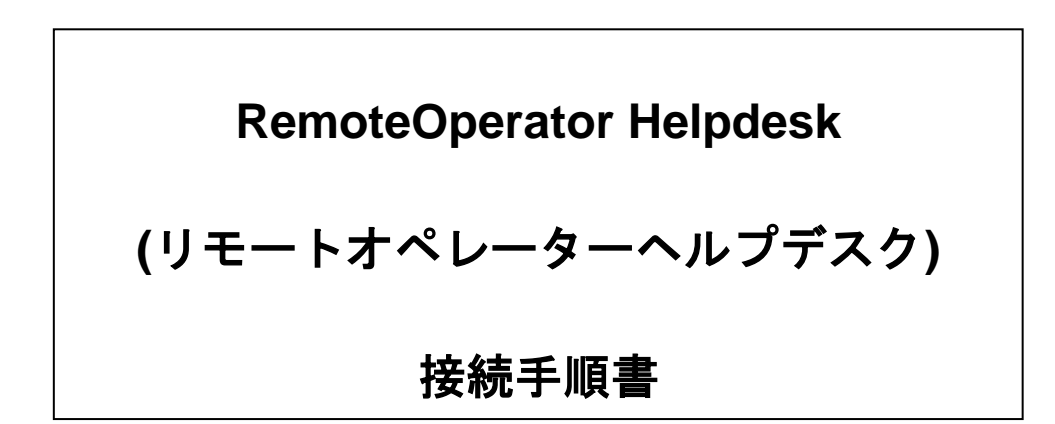

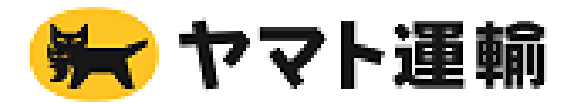

 以下のいずれかのような、RemoteOperator Helpdesk(リモートオペレーター ヘルプ デスク)のクライアントファイルがデスクトップにあるか確認します。

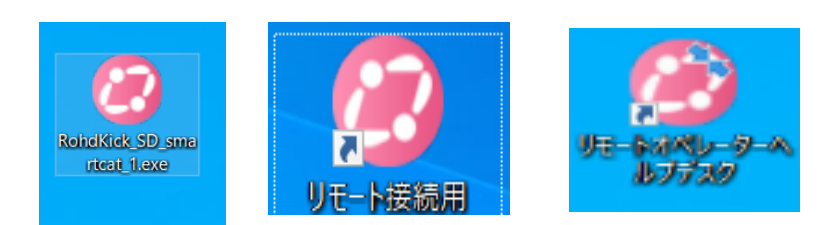

## <u>デスクトップにクライアント exe がある場合</u>

→手順②へ進んでください

## <u>デスクトップにクライアント exe がない場合</u>

→exe がない場合には、下記の URL から取得します。

https://smartcat.rohd.jp/

リモート接続開始のボタンをクリックします。

| (今) (今) Attps://smartcat.rohd.jp/ マ 量 C 検索 のマ                                                                                                    | 슈 ☆ 🕸 🙂 |
|----------------------------------------------------------------------------------------------------|---------|
| ⊘ RemoteOperator ×                                                                                                    |         |
| Constant and a second second s | >>      |
| -                                                                                                    |         |
|                                                                                                    | ^       |
| RemoteOperator リモート支援サービスの準備                                                                                                    | ·       |
| リモート支援サービスを開始するには、エージェントプログラムをダウンロードす<br>る必要があります。<br>(1) 下記の[リモート接続開始]ボタンをクリックして、ダウンロードを開始しま<br>す。<br>(2) [実行]ボタンもしくは[保存]ボタンをクリックします。<br>(3) [保存]ボタンをクリックした場合は、保存したファイルを開いてください。                                                                                                    |         |
| 「RemoteOperator使用許諾」に同意されましたら、以下のリモート接続開始ボタンで<br>押してください。<br>リモート接続開始                                                                                                    | 2       |
|                                                                                                    | ~       |

保存ボタンを押下し、ファイルを任意のフォルダへ保存します。

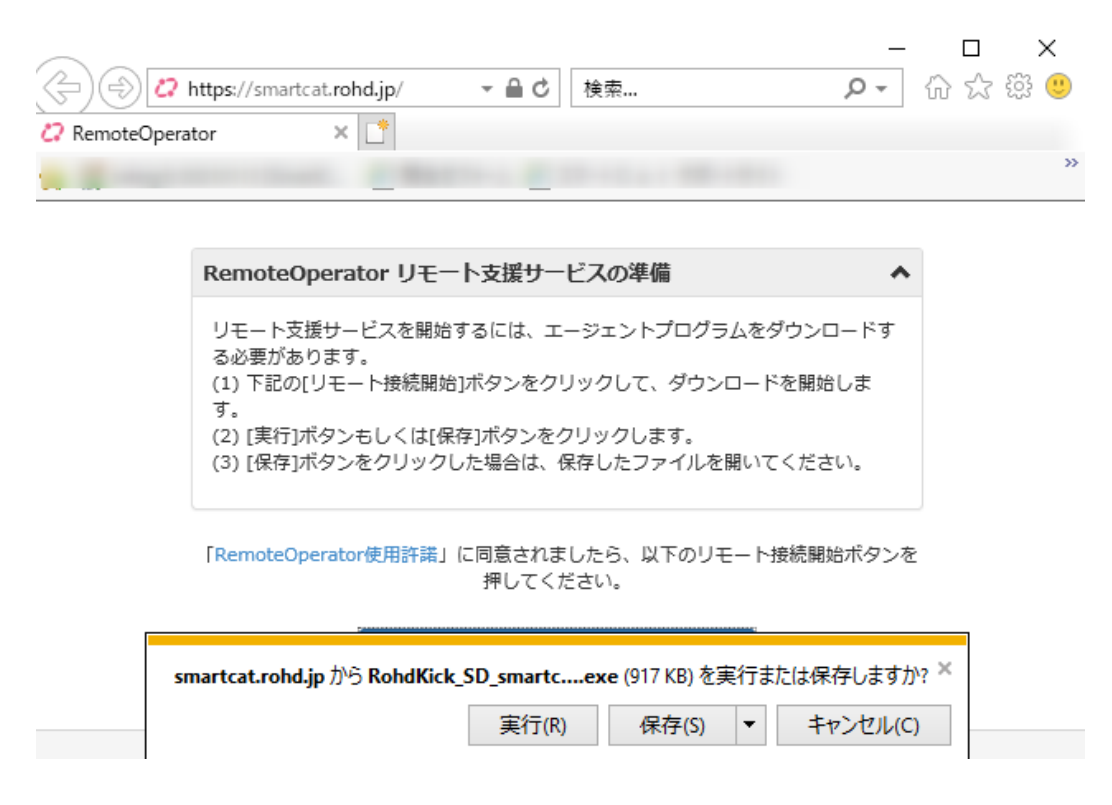

② RemoteOperator Helpdesk(リモートオペレーター  $\land$ ルプデスク)のクライアントファ イルをダブルクリックで起動します。

手順①でファイルをダウンロードした場合は、 RohdKick\_SD\_smartcat\_1.exe をダブルクリックし、起動します。 ※URL から取得した exe は、起動後は自動削除されますので、 接続前に誤って削除されてしまった場合は、再取得してください。

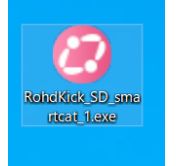

※1)以下のような、リモートオペレータの機能で生成された再接続用のショートカットの場合は、以下のアイコンの場合があります※起動後でも削除されません

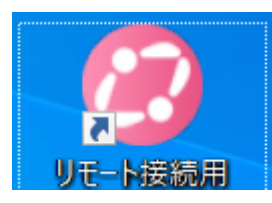

※2) 以下のような、送り状発行システムのインストーラから生成されたショートカット (2020/11 リリースの最新版以降のみ)の場合は、WebURL のショートカットのため、Web ブラウザらのファイル DL (手順①の作業) が必要です

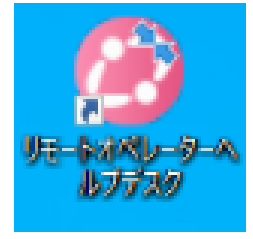

③ ホスト側で接続待ちになっているアイコン No が表示されます。
アイコンが表示されない場合は、キーボードの F5 ボタンを押下し、
画面を更新してください。

·スマートCatサポート担当者から指定されたアイコン No をダブルクリックします。

| 扬 | E続開始 - RemoteOperator Helpdesk | × |
|---|--------------------------------|---|
|   | 接続する相手先のアイコンをダブルクリックしてください。    |   |
|   | 接続先:                           |   |
|   |                                |   |
|   | 20                             |   |
|   |                                |   |
|   |                                |   |
|   |                                |   |
|   |                                |   |
|   |                                |   |
|   |                                |   |

画面右下に「オペレーターが画面を操作中です。」の文字が表示されたら、 接続成功です。

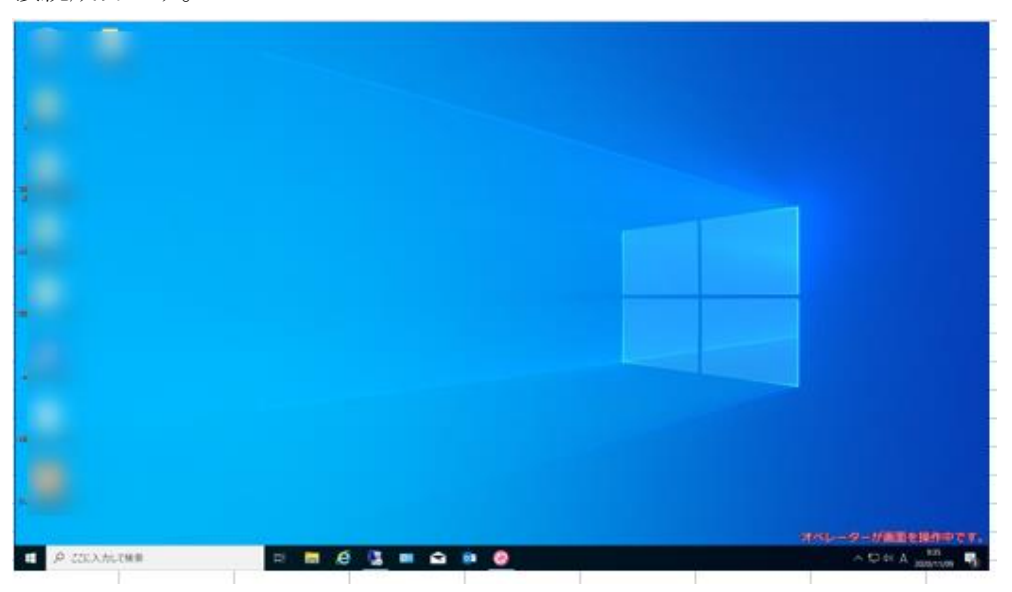

以上